# **Central Reservations**

## Quick Guide- Request Space for Faculty/ Staff, Student Clubs/Student Govt., External Clients

- 1. Type <u>http://www.hunter.cuny.edu/reservespace</u> into your internet browser.
- 2. Under **"rental information"** on the left side of the home page, please click the area your request falls under (example, "External Client Reservation Request Information Form").

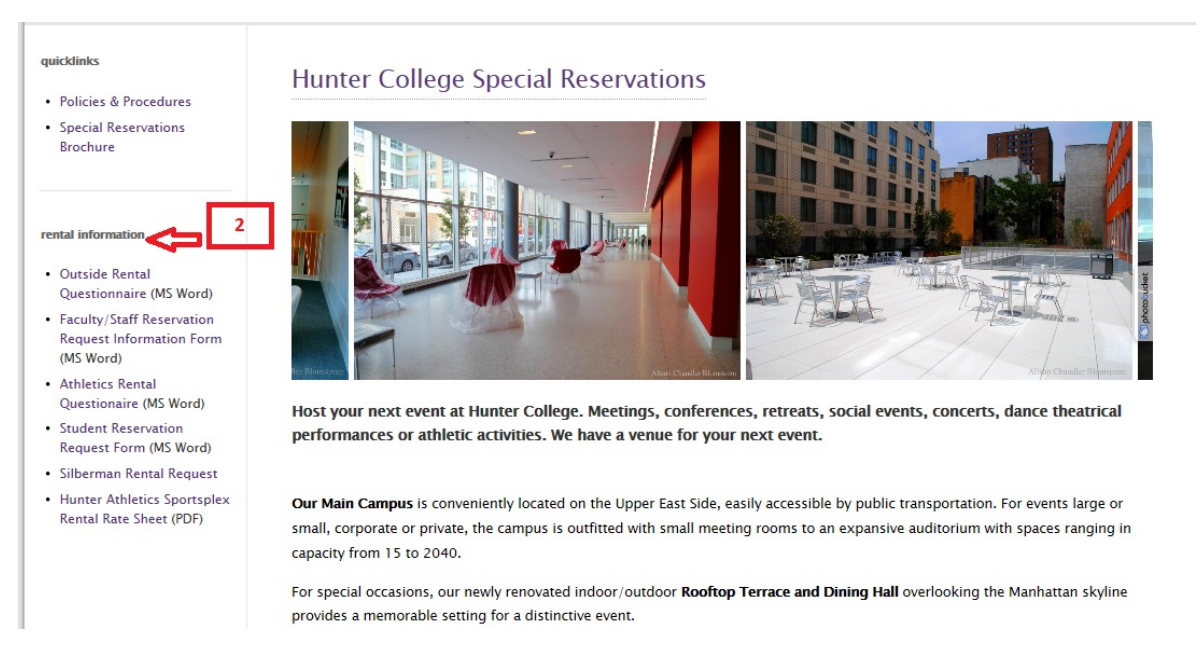

### **Filling out your Request Form**

- 3. Provide all event and required information.
- 4. Attach your required and completed rental questionnaire on company letterhead in the document attachment area seen in instruction #4. This form can be found right underneath the link you previously clicked to submit an online reservation request.

| Event Inform | ion                                                                                                    |  |
|--------------|----------------------------------------------------------------------------------------------------|--|
|              | Event Title:*                                                                                                |  |
|              | Date* 11/10/16 🗞 (MM/DD/YY)                                                                                  |  |
|              | Event Times 7 AM 🗸 00 🗸 - 11 PM 💙 00 🗸                                                                       |  |
|              | Attendees:*                                                                                                  |  |
| Required In  | nation                                                                                                    |  |
| View Terms   | Conditions <u>Click Here</u>                                                                                 |  |
|              | Technician Requested?:* Select One                                                                           |  |
|              | Is this event open to anyone outside Hunter?:* Select One ∨                                                  |  |
|              | Will tickets be sold or admission fees be collected?:* Select One ∨                                          |  |
|              | Will any other articles be sold?:* Select One ∽                                                              |  |
| Will Al      | olic beverages be served or sold? (Undergraduate student clubs are not permitted):* Select One 🗸             |  |
| For externa  | ents: Have you attached the rental questionanire on your organization's letterhead?: Select One $\checkmark$ |  |
| Attach Comp  | ed Rental Questionaire on Company Letterhead - REQUIRED IN ORDER TO PROCESS                                  |  |
|              | Document: Browse Add                                                                                         |  |

- 5. Answer the required questions under the "Notes" section.
- 6. Click "Submit"

| Attach Signed Request Form - REQUIRED IN ORDE                  | R TO PROCESS                                                                                                   |
|----------------------------------------------------------------|----------------------------------------------------------------------------------------------------|
| Document:                                                      | Browse Add                                                                                                    |
| Notes<br>Maximum Note Length: 4000 Characters                  | 5                                                                                                    |
| Please provide some detailed information about the substa      | nce of the event. Who is the Coordinator?*                                                                     |
| ^                                                              |                                                                                                    |
| ~                                                              |                                                                                                    |
| If this event is being Co-Sponsored with any Non-Hunter O      | rganization please indicate the organization. DO NOT ABBREVIATE GROUPS. Briefly explain the organizations invo |
| ^                                                              |                                                                                                    |
| ~                                                              |                                                                                                    |
| How will this event be advertised? How many guests are ex      | xpected to in the space requested?*                                                                            |
| ^                                                              |                                                                                                    |
| ~                                                              |                                                                                                    |
| If you would like to request a specific space, please enter it | t below. Please note: This space might not be availabile.*                                                     |
| ^                                                              |                                                                                                    |
| ~                                                              | 6                                                                                                    |
| Is this a class change? If so please inform us of the class.*  |                                                                                                    |
| ^                                                              | П                                                                                                    |
| ~                                                              | <b>ל</b> ۲                                                                                                    |
|                                                                | V                                                                                                    |
|                                                                | Click the button below to submit booking request and proceed to the confirmation page.                         |
|                                                                | Submit                                                                                                    |
|                                                                |                                                                                                    |

For assistance please E-mail us at central7@hunter.cuny.edu

#### **Creating and Signing Into Your Account**

- 7. After Clicking "Submit" on the request page, you will be directed to an account sign-in page.
- 8. Enter your complete email address.
- 9. If you do not have an account, click "No, I have not registered on your site before."
- 10. If you have an account, click **"yes, my password is"** and enter your password.
- 11. Click "Sign in to account".

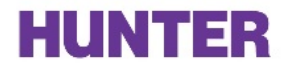

| What is your complete E-Mail address?                        | 8                                                   |
|--------------------------------------------------------------|-----------------------------------------------------|
| Complete E-Mail Address:                                     |                                                     |
| Do you have an account with us?                              |                                                     |
| O No, I have not registered on your site before.             | 0/40                                                |
| Yes, my password is                                          | 9/10                                                |
| Edit account after logon                                     |                                                     |
| Remember me on this computer                                 |                                                     |
| Sign In To Account                                           |                                                     |
| Forget your password? Enter your complete E-Mail address and | select this option: Send password to my e-mail      |
| Forget your password? Enter your complete E-Mail address and | select this option: <u>Send password to my e-ma</u> |

For assistance using our logon application please E-mail us at central7@hunter.cuny.edu

- 12. If you are creating an account, you will be directed to a page called "create account page".
- 13. Under "New User" type in your complete email address.
- 14. Enter and Confirm a Password you will remember.
- 15. Enter your first and last name.
- 16. Click "Create Account".

| Existing User<br>If you already have an account, click the button below.                                                                                                    |    |  |  |  |  |
|----------------------------------------------------------------------------------------------------|----|--|--|--|--|
| Already Registered? Logon                                                                                                    |    |  |  |  |  |
| New User<br>To set up your account fill in the form below<br>NOTE: Your e-mail address serves as your login id.<br>Fields indicated by a red asterisk are required and must be completed in order to proceed it |    |  |  |  |  |
| Complete E-Mail Address:* xxxx@xxxx.com                                                                                                    | 13 |  |  |  |  |
| Enter Password:* ••••• 14                                                                                                    |    |  |  |  |  |
| First Name:* 15                                                                                                    |    |  |  |  |  |
| Create Account 16                                                                                                    |    |  |  |  |  |

#### **Receipt of Request**

- 17. Once you go through the above steps, you will be directed to a page showing your request information.
- 18. Please leave 2-3 business days for your event information to be processed.
- 19. If you have any questions please contact the Central Reservations office at <u>central7@hunter.cuny.edu</u> or by phone at 212-396-6902.